You will need a good command of English to participate in YUFE courses and activities successfully. All students are expected to have mastered English to at least B2 level of the Common European Framework (CEFR).

If you cannot prove your English proficiency with a test result, degree certificate or other official document or proof accepted by the university you are enrolled at, you can do a self-assessment through DIALANG.

Declaration of honour

If you decide to take this self-assessment in order to prove your B2 proficiency in English, you must take the test yourself and alone, without any resources or help.

If you take all five parts of the DIALANG test and submit five screenshots of the test results stating B2 or higher, you can participate in YUFE.

If there are any concerns about your English proficiency during your participation in YUFE courses and/or activities, you may be asked to take a formal language test.

This admission to YUFE courses and/or activities is only valid within the YUFE programmes and cannot be accepted as proof of language proficiency for admission to other English-taught education programmes.

Below, you will find information on how to access and take the DIALANG self-assessment test.

NOTE: DIALANG has five parts.

- 1. Listening (30 questions)
- 2. Writing (30 questions)
- 3. Reading (30 questions)
- 4. Structures (30 questions)
- 5. Vocabulary (30 questions)

Each part consists of 30 questions. These questions come in four different formats: multiple choice, drop-down menus, text entry and short-answer questions.

You have to answer the questions in the order they appear. Once you have answered a question and moved on to the next page, you cannot go back to change your answer.

The example below shows a Reading question. All the other parts work in the same way. Check that your computer's speakers are working correctly before you take the Listening test.

| Go to DIALANG and open the test:    | ▲ dialangweb.lancaster.ac.uk                                                                                                    |
|-------------------------------------|----------------------------------------------------------------------------------------------------|
| https://dialangweb.lancaster.ac.uk/ | Dialang                                                                                                    |
|                                     | DIALANG                                                                                                    |
|                                     | ۲                                                                                                    |
|                                     | Click on the Dialang logo, or the play button, to take a test                                                                                                    |
|                                     | Browser compatibility: To use Diatang you need to enable JavaScript, cookies and popups in your browser.<br>You can enable them just for diatangeeb Jancs ac.uk if you wish. |
|                                     | The original Dialog Project was carried out with the support of the commission of the European Communities within the<br>framework of the SOCIA/TES programme, LINGUA 2.     |
|                                     | Dialang is now funded and maintained by Lancaster University, one of the original Dialang partners.                                                                          |
|                                     |                                                                                                    |
|                                     |                                                                                                    |

| Select a language for the instructions     | Delatanc                                                                                                    |
|--------------------------------------------|----------------------------------------------------------------------------------------------------|
|                                            | Dencing.                                                                                                    |
| English is recommended.                    | DIALANG                                                                                                    |
|                                            |                                                                                                    |
|                                            | Histocons in English                                                                                                    |
|                                            | Instructions in English<br>Instructiones en Español                                                                                                    |
|                                            | The original DIALANS Project was carried Instruktioner på dansk pn of the European Communities within the<br>framework of the SOCRATES programme. Tehtävächjeet suomeksi                                       |
|                                            | Consignes en trançais<br>Istruzioni in italiano                                                                                                    |
|                                            | Instruktioner på svenska<br>Leiðbeinnagar á Íslensku                                                                                                    |
|                                            | Instructies in het Nederlands<br>Instruções em Português                                                                                                    |
|                                            | Treoracha i nGaeilge<br>中文符 수                                                                                                    |
|                                            | 한국어 지시사형                                                                                                    |
| Dead through the information on noninetion | 11:中部66 参 9 7:8(9)(8(2)                                                                                                    |
| Read through the information on havigation |                                                                                                    |
| and continue to the next screen.           | welcome to DIALANG                                                                                                    |
|                                            |                                                                                                    |
|                                            | Key                                                                                                    |
|                                            | Continue to next screen                                                                                                    |
|                                            | Skip to next section                                                                                                    |
|                                            | Skip to previous section                                                                                                    |
|                                            | (2) Неір                                                                                                    |
|                                            | O Yes                                                                                                    |
|                                            | No No                                                                                                    |
|                                            | Turn 'Immediate Feedback' feature on/off                                                                                                    |
|                                            | Additional characters                                                                                                    |
|                                            | They recording                                                                                                    |
|                                            |                                                                                                    |
| The page "Load a previous test" does not   | Dialang                                                                                                    |
| annly here since you should take each part | Load a previous test                                                                                                    |
| from bosing to and without powers          | If you saved a test previously, enter your token in the box below then click next,                                                                                                    |
| from beginning to end without pausing.     | Load Test                                                                                                    |
|                                            |                                                                                                    |
| Read through the information on DIALANG    |                                                                                                    |
| procedures                                 | Welcome to DIALANG                                                                                                    |
| procedures.                                | Welcome to DIALANG                                                                                                    |
|                                            | Welcome to DIALANG's on-line diagnostic language testing system. DIALANG will help you to discover<br>how good you are in reading, listening, writing, vocabulary or grammar, and how you can improve. It will |
|                                            | also help you to assess and understand your own language abilities.                                                                                                    |
|                                            | The DIALANG system consists of several states. Click on the image below to find out what each state is                                                                                                    |
|                                            | about. Press the Forward button to go to the first stage.                                                                                                    |
|                                            |                                                                                                    |
|                                            | Choose a test                                                                                                    |
|                                            |                                                                                                    |
| Dead through the information or use and    |                                                                                                    |
| Read through the information on use and    | Dialang                                                                                                    |
| misuse of DIALANG and confirm.             | Choose a test                                                                                                    |
|                                            | The use and misuse of DIALANG                                                                                                    |
|                                            | DIALANG is a diagnostic test. Its main                                                                                                    |
|                                            | purpose is to inform language learners<br>about their level and about language                                                                                                    |
|                                            | learning. DIALANG should NOT be used                                                                                                    |
|                                            | tor certification purposes.                                                                                                    |
|                                            | Scroll down for more information                                                                                                    |
|                                            | DIALANG is a diagnostic test which gives<br>you information about the strengths and                                                                                                    |
|                                            | weaknesses in your proficiency. DIALANG                                                                                                    |
|                                            | could use, for example, to apply for a job                                                                                                    |
|                                            | or entry to an educational institution If                                                                                                    |
|                                            |                                                                                                    |
|                                            |                                                                                                    |

| Choose which part of DIALANG you would                                                                                                    | Dialang                                                                                                    |
|----------------------------------------------------------------------------------------------------|----------------------------------------------------------------------------------------------------|
| like to take first. Here, the <b>Reading</b> part is                                                                                                    | Choose a test                                                                                                    |
| shown in the example.                                                                                                    |                                                                                                    |
|                                                                                                    |                                                                                                    |
| NOTE: There are five test parts in DIALANG:                                                                                                    | IRISH I I I I I I I I I I I I I I I I I I                                                                                                    |
| Listening, Writing, Reading, Structures and                                                                                                    |                                                                                                    |
| Vocabulary. You need to take all five test                                                                                                    |                                                                                                    |
| parts and take a screenshot of the CEFR level                                                                                                    | ENGLISH 🥥 🔍 🍑 🥥                                                                                                    |
| you achieved in each part.                                                                                                    | SPANISH B B B B B                                                                                                    |
| After collecting the test language (English)                                                                                                    |                                                                                                    |
| and part you will see a Placement Test                                                                                                    | Placement Test                                                                                                    |
| which assesses the size of your vocabulary                                                                                                    | This test is used to estimate the size of your vocabulary in the test language. It is used to determine which                                                                                                    |
| This short test helps the system to nick the                                                                                                    | test items to present to you subsequently for an assessment of your language level.                                                                                                    |
| right test version for you, so you are strongly                                                                                                    | are invented.                                                                                                    |
| advised to take it                                                                                                    | All the 'words' are verbs, for example, 'to speak', 'to run', 'to eat', and so on.<br>For each word, you must press the 'Yes' button if you think the word exists. If you think it is an invented                                                                                                    |
|                                                                                                    | word, press the 'No' button.                                                                                                    |
| NOTE: You will get immediate feedback on                                                                                                    | abandon it, you may later get a test which is too hard or too easy. Therefore we strongly advise you to<br>finish the test.                                                                                                    |
| vour vocabulary size                                                                                                    |                                                                                                    |
| After the placement test, you can self-assess                                                                                                    |                                                                                                    |
| your ability in the language and skill you                                                                                                    | Self-assessment - reading                                                                                                    |
| chose. This self-assessment is offered for                                                                                                    | On the next screen you will be given a self-assessment questionnaire, in which you are asked to make                                                                                                    |
| Listening, Writing and Reading, It also helps                                                                                                    | judgements about your abilities in the language and the skill which you have chosen to take a test in.                                                                                                    |
| the system to give you the right version of                                                                                                    | each one applies to you or not. Press the 'Yes' button if it does, and the 'No' button if it does not.                                                                                                    |
| DIALANG. At the end of the test, you will get                                                                                                    | The results of this questionnaire are used for two purposes. First, they help to determine the level of the<br>test that you should be given, and second, they will be compared with your test result, to see whether you<br>have a calletie executed that the second second sec |
| useful feedback on this self-assessment.                                                                                                    | If you do not attempt or complete the questionnaire, the information cannot be used to help choose which                                                                                                    |
| Again, we strongly recommend that you                                                                                                    | test to give you.                                                                                                    |
| work through this part                                                                                                    |                                                                                                    |
| work through this part.                                                                                                    |                                                                                                    |
|                                                                                                    |                                                                                                    |
| On the next screen, you will see some final                                                                                                    |                                                                                                    |
| On the next screen, you will see some final information on the test procedures.                                                                                                    | DIALANG Language Test                                                                                                    |
| On the next screen, you will see some final information on the test procedures.                                                                                                    | Otalang     Otalang     O          |
| On the next screen, you will see some final information on the test procedures.<br>NOTE: If you turn the Feedback button on,                                                                                                    | ODIALANG     DIALANG Language Test     You will now be given a DIALANG language test in the language and skill which you have chosen.     Answer the item or items on each screen before pressing the Forward button to proceed to the next     screen. You cannot go backwards through the test.                                                                                                    |
| On the next screen, you will see some final<br>information on the test procedures.<br>NOTE: If you turn the Feedback button on,<br>you will get immediate feedback on each                                                                                                    | Vou will now be given a DIALANG language test in the language and skill which you have chosen.<br>Answer the item or items on each screen before pressing the Forward button to proceed to the next<br>screen. You cannot go backwards through the test.<br>You will be provided with full feedback after the test.                                                                                                    |
| On the next screen, you will see some final<br>information on the test procedures.<br>NOTE: If you turn the Feedback button on,<br>you will get immediate feedback on each<br>question (correct/not correct) after you                                                                                                    | Image: Weight and the second second                            |
| On the next screen, you will see some final<br>information on the test procedures.<br>NOTE: If you turn the Feedback button on,<br>you will get immediate feedback on each<br>question (correct/not correct) after you<br>answer it. If you do not turn the Feedback                                                                                                    | Contract of the second second      |
| On the next screen, you will see some final<br>information on the test procedures.<br>NOTE: If you turn the Feedback button on,<br>you will get immediate feedback on each<br>question (correct/not correct) after you<br>answer it. If you do not turn the Feedback<br>button on, you will get overall feedback at                                                                                                    | Contract of the second second      |
| On the next screen, you will see some final<br>information on the test procedures.<br>NOTE: If you turn the Feedback button on,<br>you will get immediate feedback on each<br>question (correct/not correct) after you<br>answer it. If you do not turn the Feedback<br>button on, you will get overall feedback at<br>the end of the test. You can also change your                                                                                                    | Control of the second second s     |
| <ul> <li>On the next screen, you will see some final information on the test procedures.</li> <li>NOTE: If you turn the Feedback button on, you will get immediate feedback on each question (correct/not correct) after you answer it. If you do not turn the Feedback button on, you will get overall feedback at the end of the test. You can also change your setting while working through the questions.</li> </ul>                                                                                                    | Contract of the second second      |
| On the next screen, you will see some final<br>information on the test procedures.<br>NOTE: If you turn the Feedback button on,<br>you will get immediate feedback on each<br>question (correct/not correct) after you<br>answer it. If you do not turn the Feedback<br>button on, you will get overall feedback at<br>the end of the test. You can also change your<br>setting while working through the questions.<br>On the next screen, the Reading test starts.                                                                                                    | <image/>                                                                                                    |
| <ul> <li>On the next screen, you will see some final information on the test procedures.</li> <li>NOTE: If you turn the Feedback button on, you will get immediate feedback on each question (correct/not correct) after you answer it. If you do not turn the Feedback button on, you will get overall feedback at the end of the test. You can also change your setting while working through the questions.</li> <li>On the next screen, the Reading test starts. Work through the 30 Reading questions</li> </ul>                                                                                                    | Image: Control of the control of the con                |
| <ul> <li>Work through this part.</li> <li>On the next screen, you will see some final information on the test procedures.</li> <li>NOTE: If you turn the Feedback button on, you will get immediate feedback on each question (correct/not correct) after you answer it. If you do not turn the Feedback button on, you will get overall feedback at the end of the test. You can also change your setting while working through the questions.</li> <li>On the next screen, the Reading test starts.</li> <li>Work through the 30 Reading questions without distraction. Do not use internet sources distinguise or any other hole to be a start of the sources.</li> </ul>                                                                                                    | Vou will now be given a DIALANG language test in the language and skill which you have chosen.   Answer the item or items on each screen before pressing the Forward button to proceed to the next screen. You cannot go backwards through the test.   You will be provided with full feedback after the test.   You would like to receive immediate feedback after each screen, click on the button below. You can switch this feature on and off during the test.                                                                                                    |
| <ul> <li>Work through this part.</li> <li>On the next screen, you will see some final information on the test procedures.</li> <li>NOTE: If you turn the Feedback button on, you will get immediate feedback on each question (correct/not correct) after you answer it. If you do not turn the Feedback button on, you will get overall feedback at the end of the test. You can also change your setting while working through the questions.</li> <li>On the next screen, the Reading test starts.</li> <li>Work through the 30 Reading questions without distraction. Do not use internet sources, dictionaries or any other help to answer the questions.</li> </ul>                                                                                                    | <image/>                                                                                                    |
| <ul> <li>Work through this part.</li> <li>On the next screen, you will see some final information on the test procedures.</li> <li>NOTE: If you turn the Feedback button on, you will get immediate feedback on each question (correct/not correct) after you answer it. If you do not turn the Feedback button on, you will get overall feedback at the end of the test. You can also change your setting while working through the questions.</li> <li>On the next screen, the Reading test starts. Work through the 30 Reading questions without distraction. Do not use internet sources, dictionaries or any other help to answer the questions.</li> </ul>                                                                                                    | <complex-block></complex-block>                                                                                                    |
| <ul> <li>On the next screen, you will see some final information on the test procedures.</li> <li>NOTE: If you turn the Feedback button on, you will get immediate feedback on each question (correct/not correct) after you answer it. If you do not turn the Feedback button on, you will get overall feedback at the end of the test. You can also change your setting while working through the questions.</li> <li>On the next screen, the Reading test starts. Work through the 30 Reading questions without distraction. Do not use internet sources, dictionaries or any other help to answer the questions.</li> <li>After you have finished the test, you can access four different types of results and two.</li> </ul>                                                          | <complex-block></complex-block>                                                                                                    |
| <ul> <li>Work through this part.</li> <li>On the next screen, you will see some final information on the test procedures.</li> <li>NOTE: If you turn the Feedback button on, you will get immediate feedback on each question (correct/not correct) after you answer it. If you do not turn the Feedback button on, you will get overall feedback at the end of the test. You can also change your setting while working through the questions.</li> <li>On the next screen, the Reading test starts.</li> <li>Work through the 30 Reading questions without distraction. Do not use internet sources, dictionaries or any other help to answer the questions.</li> <li>After you have finished the test, you can access four different types of results and two sets of advice.</li> </ul> | <complex-block></complex-block>                                                                                                    |
| <ul> <li>Work through this part.</li> <li>On the next screen, you will see some final information on the test procedures.</li> <li>NOTE: If you turn the Feedback button on, you will get immediate feedback on each question (correct/not correct) after you answer it. If you do not turn the Feedback button on, you will get overall feedback at the end of the test. You can also change your setting while working through the questions.</li> <li>On the next screen, the Reading test starts. Work through the 30 Reading questions without distraction. Do not use internet sources, dictionaries or any other help to answer the questions.</li> <li>After you have finished the test, you can access four different types of results and two sets of advice.</li> </ul>          | <complex-block></complex-block>                                                                                                    |
| <ul> <li>Work through this part.</li> <li>On the next screen, you will see some final information on the test procedures.</li> <li>NOTE: If you turn the Feedback button on, you will get immediate feedback on each question (correct/not correct) after you answer it. If you do not turn the Feedback button on, you will get overall feedback at the end of the test. You can also change your setting while working through the questions.</li> <li>On the next screen, the Reading test starts.</li> <li>Work through the 30 Reading questions without distraction. Do not use internet sources, dictionaries or any other help to answer the questions.</li> <li>After you have finished the test, you can access four different types of results and two sets of advice.</li> </ul> | <complex-block></complex-block>                                                                                                    |
| <ul> <li>Work through this part.</li> <li>On the next screen, you will see some final information on the test procedures.</li> <li>NOTE: If you turn the Feedback button on, you will get immediate feedback on each question (correct/not correct) after you answer it. If you do not turn the Feedback button on, you will get overall feedback at the end of the test. You can also change your setting while working through the questions.</li> <li>On the next screen, the Reading test starts.</li> <li>Work through the 30 Reading questions without distraction. Do not use internet sources, dictionaries or any other help to answer the questions.</li> <li>After you have finished the test, you can access four different types of results and two sets of advice.</li> </ul> | <image/>                                                                                                    |

|                                             | Feedback Menu                                                                                                    |
|---------------------------------------------|----------------------------------------------------------------------------------------------------|
|                                             | Please choose the type of feedback you would like to see. You can return to this menu at any time.                                                |
|                                             | Results                                                                                                    |
|                                             | Your level<br>Check your answers                                                                                                    |
|                                             | Ptacement Test                                                                                                    |
|                                             | Self-assessment teedback                                                                                                    |
|                                             | Advice                                                                                                    |
|                                             | About self-assessment                                                                                                    |
| Click on "Your level" to see the CEFR level | dialang                                                                                                    |
| you got for Reading.                        | Feedback Menu                                                                                                    |
|                                             | Please choose the type of feedback you would like to see. You can return to this menu at any time.                                                |
| Take a screenshot of your DIALANG results   | Results                                                                                                    |
| for Reading and save it as a picture.       | Your level                                                                                                    |
|                                             |                                                                                                    |
|                                             |                                                                                                    |
|                                             | DIALANG Test Results                                                                                                    |
|                                             | Your test result suggests that you are at or below level A1 in reading on the Council of                                                          |
|                                             | notices and posters or in catalogues.                                                                                                    |
|                                             |                                                                                                    |
|                                             | B2                                                                                                    |
|                                             | B1                                                                                                    |
|                                             | A2                                                                                                    |
|                                             | A1                                                                                                    |
|                                             |                                                                                                    |
|                                             |                                                                                                    |
|                                             |                                                                                                    |
|                                             |                                                                                                    |
| Explore the other Feedback options. They    |                                                                                                    |
| are extremely valuable for learning more    | Feedback Menu                                                                                                    |
| about your individual strengths and         | Please choose the type of feedback you would like to see. You can return to this menu at any time.                                                |
| weaknesses and to plan for future learning. | Results                                                                                                    |
|                                             | Your level<br>Check your answers                                                                                                    |
|                                             | Placement Test<br>Self-assessment feethack                                                                                                    |
|                                             | Advice                                                                                                    |
|                                             | Advice Advice                                                                                                    |
|                                             |                                                                                                    |
| The questionnaire on the last page is       | Dialang Questionnaire                                                                                                    |
| optional.                                   | This questionns                                                                                                    |
|                                             | That Rowserd bu Re question<br>response in our section Rectanger Werk<br>appreciate RTy This will take you to back to the start of the Kerlyou to |
| If you continue with the next DIALANG part, | with a share your email program so you can choose another test, with any email of the share and the share another test press. Yes',               |
| you do not have to take the Placement Test  | If you want to return to the feedback menu,<br>press 'No'. If you want to close the program,<br>press 'Quit'.                                     |
| again because the system remembers your     | What is y Do you want to take another test?                                                                                                    |
| previous score.                             | Why did y Ves No. Child DIALANG                                                                                                    |
|                                             | How accu                                                                                                    |
|                                             | Your email address                                                                                                    |
| Once you have finished all five test parts, |                                                                                                    |
| send the screenshots to the YUFE admission  |                                                                                                    |
| officer at your university.                 |                                                                                                    |